| Lunes a Viernes de 8:00am a 5:30pm |
|------------------------------------|
| BAYUSA                             |
| \$0.00 THE MI CUENTA               |
|                                    |
| Q Buscar Productos                 |
| Bayusa de México                   |
| ♦ Dirección                        |

## 1 <u>https://www.bayusa.com.mx/</u>

Desde la página de inicio puedes utilizar el **buscador de productos**. Puedes introducir el **nombre del producto**, buscarlo a través de **palabras clave**, o introducir el **código** del producto.

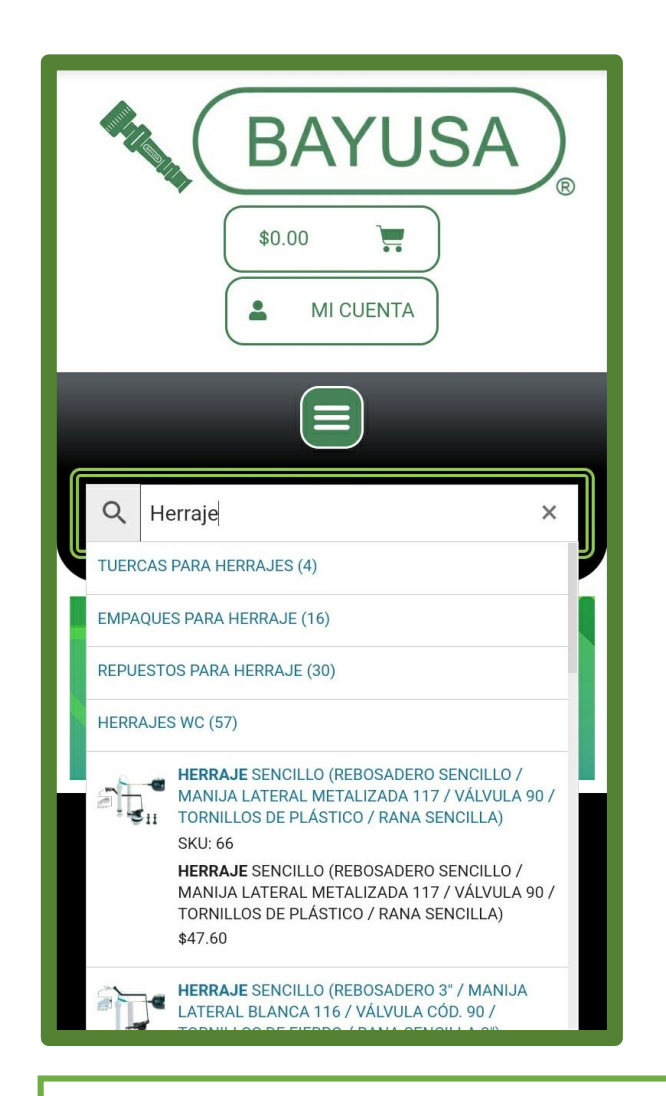

**2** Al efectuar tu búsqueda se despliega el menú de opciones relacionadas a la información que has escrito en el buscador.

Puedes escoger una categoría, subcategoría o un producto en específico.

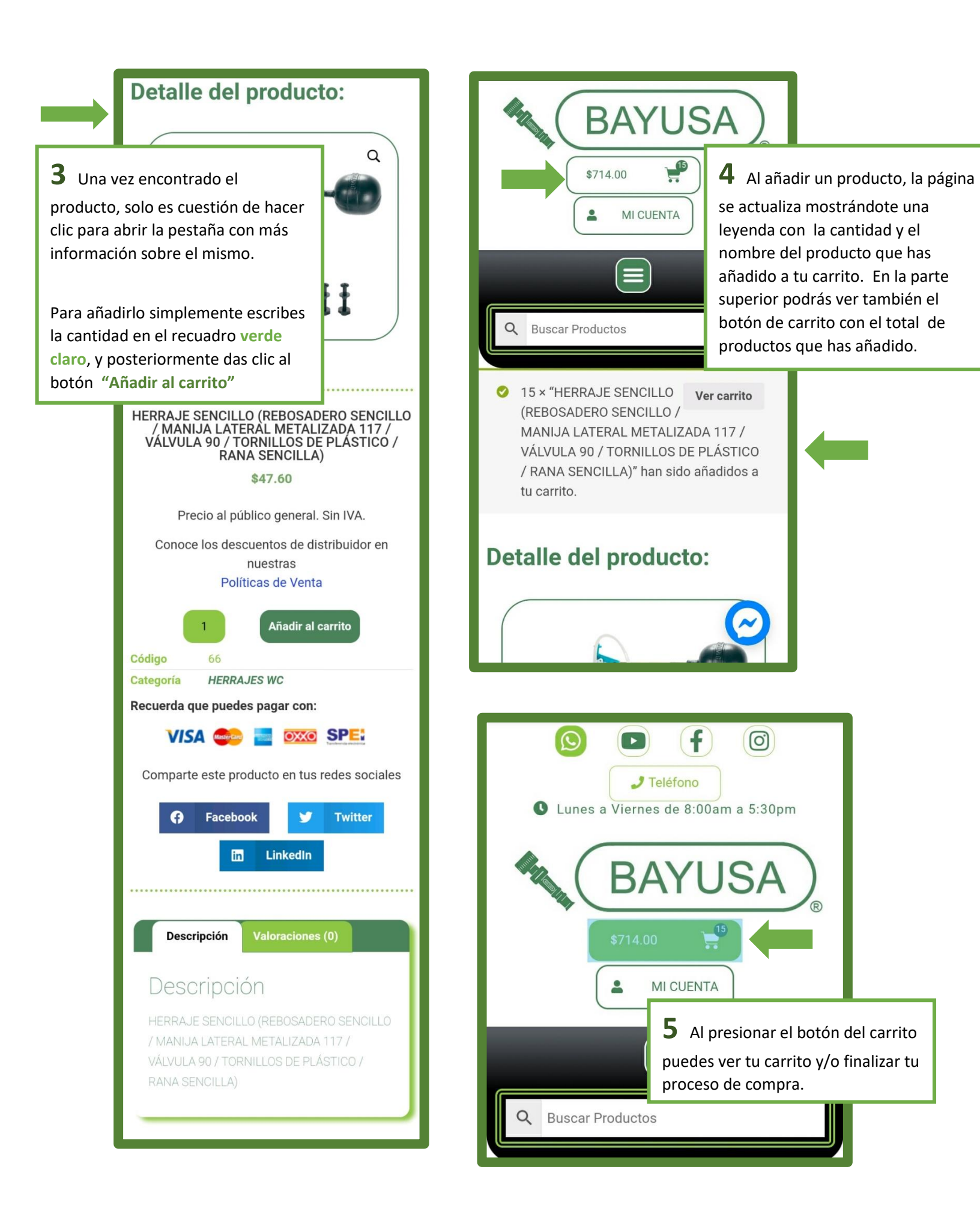

| Q Buscar Productos                                                                                                    |               |  |
|----------------------------------------------------------------------------------------------------|---------------|--|
| Carrito                                                                                                    |               |  |
| ×                                                                                                    |               |  |
| Producto: HERRAJE SENCILLO (REBOSADERO<br>SENCILLO / MANIJA LATERAL METALIZADA 117 /<br>VÁLVULA 90 / TORNILLOS DE PLÁSTICO / RANA<br>SENCILLA) |               |  |
| Precio:                                                                                                    | \$47.60       |  |
| Cantidad:                                                                                                    | 15            |  |
| Subtotal:                                                                                                    | \$714.00      |  |
| Código de cupón                                                                                                    | Aplicar cupón |  |
| Actualizar carrito                                                                                                    |               |  |

Total del carrito

| Envío:                     | Acordar con el vendedor           |
|----------------------------|-----------------------------------|
| Enviar a <b>Progreso 4</b> | 00, Salamanca, Guanajuato, 36750. |
|                            | Cambiar dirección 📮               |
| IVA:                       | \$114.24                          |
| Total                      | \$828.24                          |

**6** Al abrir tu carrito, se mostrará tu total desglosado por productos, más el IVA de todos los productos, así como los descuentos (según aplique) y la información de envío.

**7** Una vez que has terminado de revisar tu carrito puedes proceder a **Finalizar compra** presionando el botón morado, al final de la página.

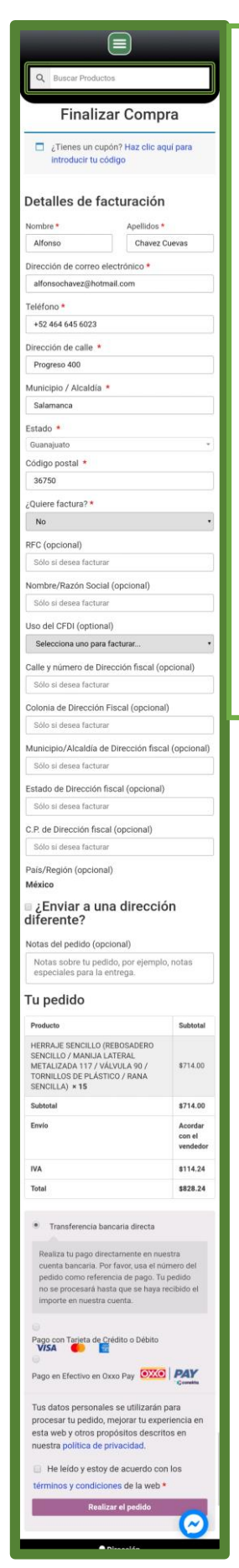

## 8 Para finalizar tu compra es obligatorio que llenes el **formulario con tus datos personales**.

## Hay ocho campos obligatorios

marcados con un **asterisco rojo** \* Los demás campos no son obligatorios pero sí son importantes. Mientras más información nos compartas más fácilmente procesaremos tu pedido y posteriormente su envío.

Al final de este formulario también encontrarás la **opción de pago**. Tanto el pago en Oxxo como el pago con tarjeta generan una pequeña comisión. El pago vía transferencia bancaria no genera ninguna comisión.

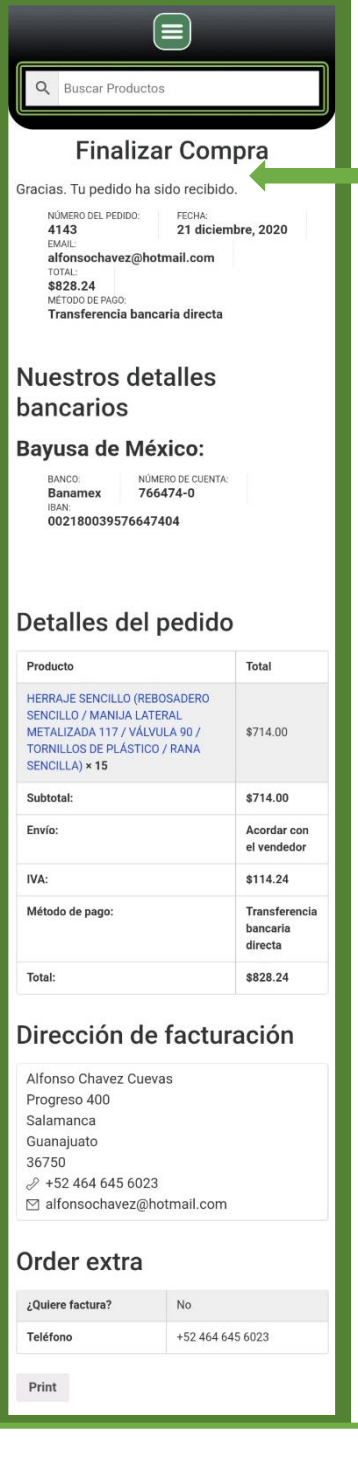

**9** Una vez completo el formulario, debes marcar la casilla que acepta nuestras políticas de privacidad, términos y condiciones.

Para finalizar simplemente das clic al botón morado de Realizar el pedido

si llenaste bien toda la información te aparecerá una ventana de confirmación de tu pedido, de lo contrario te indicará los espacios en los que se encontró un error para que los llenes adecuadamente.